## 空間表示

## アナグリフステレオ画像の印刷

アナグリフのステレオモードはステレオ画像の生成 に便利です。低価格な赤青 3D メガネを使って、モニ タでもハードコピープリントでも見ることができます。 TNTmipsの表示処理ではアナグリフのステレオ画像を 含んだレイアウトを印刷できます。これらの画像をアナ グリフステレオモードでレンダリングしてポスターサイ ズに印刷できます。アナグリフのステレオで印刷するに はまず、〈レイアウト表示〉ウィンドウにある[ステレオ (Stereo)] アイコンボタンを使って関連するグループをス テレオ表示にします。そして地形レイヤ選択のプロンプ トが出たら標高ラスタを選択します。ステレオモードを アナグリフに設定し、テクニカルガイド「空間表示:数 値標高モデルを使ったオルソ(正射)画像のステレオ表 示 (Spatial Display: View Orthoimages in Stereo Using DEM) で解説しているようにステレオ表示設定を調節します。 アナグリフステレオで印刷するには、表示マネージャか ら [表示] > [ページ設定 (Page Setup)] を選択して 〈プ リンタ設定〉ウィンドウを開き、それから [サイズ (Size)] タブパネルの [アナグリフステレオ印刷 (Print Anaglyph Stereo)] トグルボタンを押します。

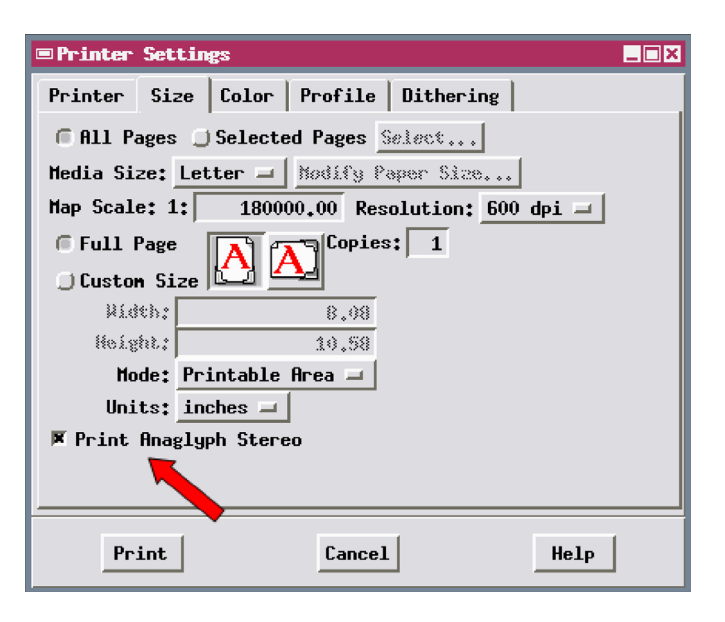

このページのレイアウトは全て TNTmips 2007:73 の表示 処理で作り印刷したものです。

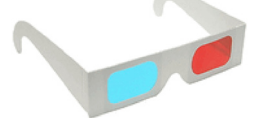

下の画像を立体で見るにはアナグリフステ レオ用赤青メガネを使用して下さい。

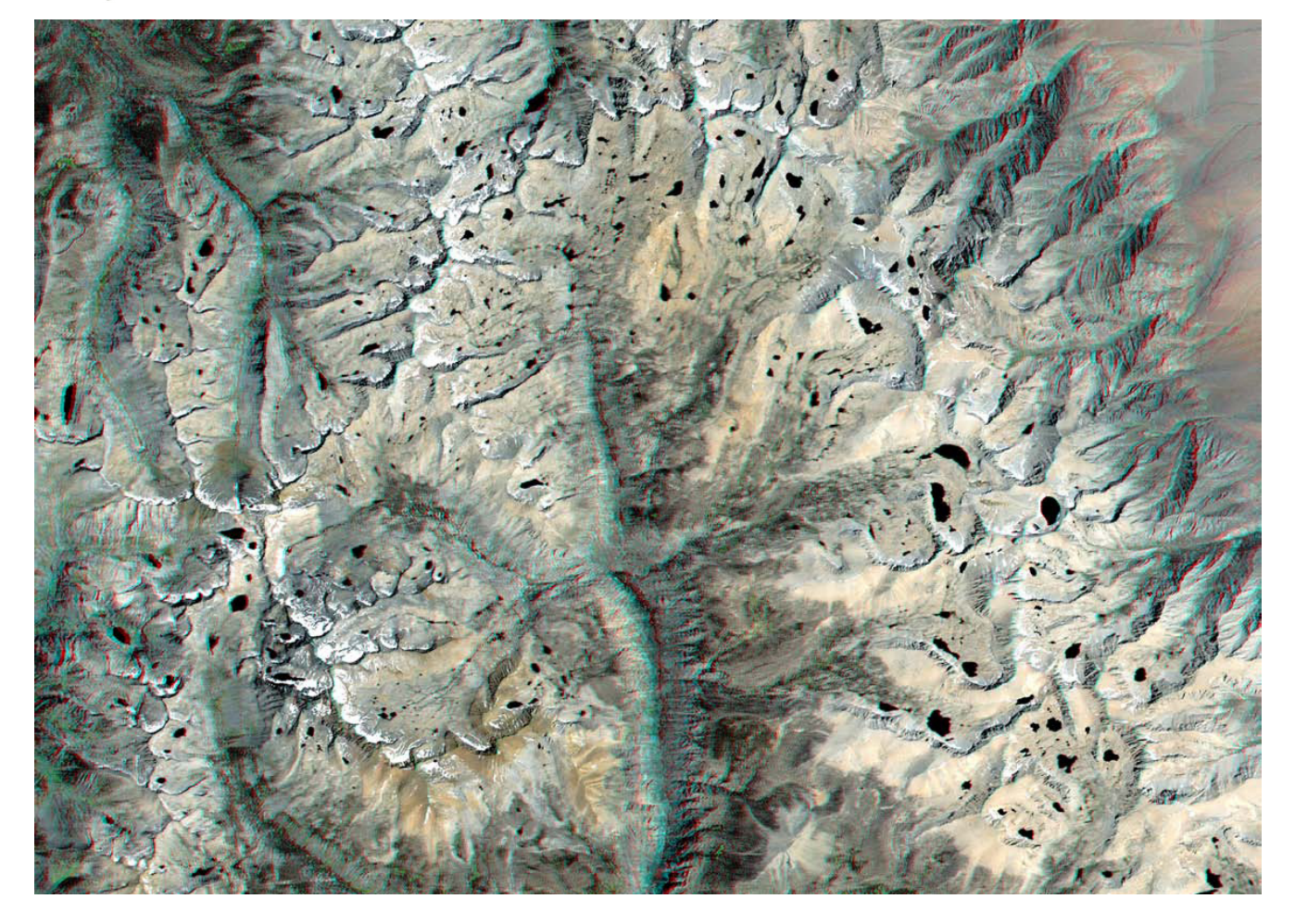